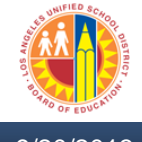

Updated: 9/20/2013

## Funding in Cost Distribution in Travel can be made on the Trip Level or the Trip Item Level

- A. Update Trip Level Cost Distribution
  - 1. To Enter funding line other than the default funding line, Click the Cost Distribution button

| Test Travel Priveleges, PersNo. 1045100                             |                     |               |   |
|---------------------------------------------------------------------|---------------------|---------------|---|
| 🖼 Simulate 🛛 🖉 Approve 🧳 Trip Status 🛛 🚹 🕵 Result                   | s: Travel Request   |               |   |
| General Trip Data                                                   | PD/FR Reimbursement |               |   |
| From 09/20/2013 00:00 Reason conference                             | MI                  |               |   |
| End 09/22/2013 00:00 City San Diego                                 | TTy. S 1            | TAC B         |   |
| Country US Region                                                   |                     |               |   |
| Posting Date 09/19/2013                                             |                     |               |   |
| Alternative Cost Assignment for Entire Trip, If Different to Master | CA                  |               |   |
| 100% Cost Distribution                                              |                     |               | - |
|                                                                     |                     |               |   |
| Receipts Trip Segments Comments                                     |                     |               |   |
|                                                                     |                     |               |   |
| No R ExpTy Name P Amount Currno                                     | y Exch. Rate Acc    | . Date Info N | N |
|                                                                     | USD                 | 09/20/2013    |   |
| USD                                                                 | USD                 | 09/20/2013    |   |
|                                                                     | USD                 | 09/20/2013    |   |
|                                                                     | USD                 | 09/20/2013    |   |
|                                                                     | USD                 | 09/20/2013    |   |
|                                                                     | USD                 | 09/20/2013    |   |
|                                                                     | USD                 | 09/20/2013    | • |
|                                                                     | 050                 | 09/20/2013    |   |
|                                                                     |                     |               |   |
| 🗈 Receipt 🗊 Delete 🔂 Costs 📝 Infos                                  |                     |               |   |

- 2. On the pop-up screen
  - a. Change the 1<sup>st</sup> line % Distribution to 0%. The 1<sup>st</sup> line is the default funding line of the trip.
  - b. On the 2<sup>nd</sup> line, Enter XXX% and the complete account assignment
  - c. Click "Enter"

| nuibee       | 🖌 Approve 🌱      | Trip Status         | s 🚺 🎦 S Results: Trave | l Request |          |            |    |  |
|--------------|------------------|---------------------|------------------------|-----------|----------|------------|----|--|
| ip Data Mair | tain: Enhanced C | ost Assignm         | nent for Entire Trip   |           |          | ×          |    |  |
| Distrib.     | Cost Center      | ntire Trip<br>Order | WBS Element            | Fund      | Grant    | F          |    |  |
| 0.00.01      | 1328801          |                     |                        | 010-0000  | NOT REL  |            | a. |  |
| 0.00         | 1905801          |                     |                        | 110-6390  |          | 7          | h  |  |
|              |                  |                     |                        | M         |          | F          | υ. |  |
|              |                  |                     |                        | R         |          | E          |    |  |
|              |                  |                     |                        | R         |          | 2          |    |  |
|              |                  |                     |                        | R         |          | <b>•</b> • |    |  |
|              | 4 F              |                     |                        |           | 4        | )          |    |  |
|              |                  |                     |                        |           |          |            | N  |  |
|              |                  |                     |                        | ✓         |          |            | C  |  |
|              |                  |                     |                        |           |          |            |    |  |
| 03 📃         |                  |                     | USD                    | USD       | 09/20/20 | 13         |    |  |
| 04 📃         |                  |                     | USD                    | USD       | 09/20/20 | 13         |    |  |
| 05 📃         |                  |                     | USD                    | USD       | 09/20/20 | 13         |    |  |
| 06 📃         |                  |                     | USD                    | USD       | 09/20/20 | 13         |    |  |
| 07 📃 70      |                  |                     | USD                    | USD       | 09/20/20 | 13         |    |  |
| 08 📃 80      |                  |                     | USD                    | USD       | 09/20/20 | 13         |    |  |

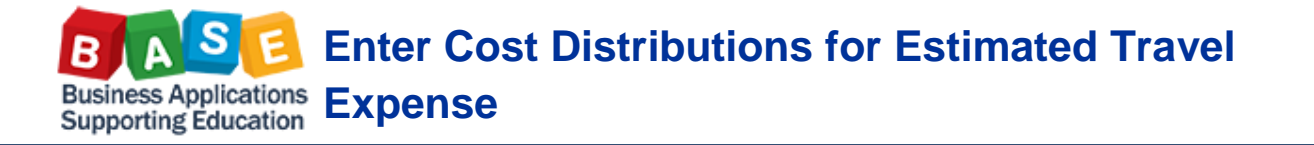

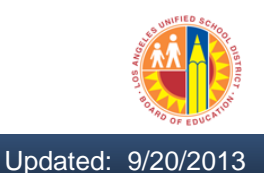

- B. Multiple Funding in Trip Level Cost Distributions
  - 1. To Add an expense funding line in addition to the default, Click the Cost Distribution button

| 📅 Simulate 🔰 🌌 Approve 💉                                                                                                    | 🎾 Trip Status 🔢 🚺          | 🔊 Results: Tra                                                  | avel Request  |                                                             |                                                                                                    |      |   |  |          |
|----------------------------------------------------------------------------------------------------|----------------------------|-----------------------------------------------------------------|---------------|-------------------------------------------------------------|----------------------------------------------------------------------------------------------------|------|---|--|----------|
| eneral Trip Data                                                                                                    |                            | PD/                                                             | FR Reimbursem | ent                                                         |                                                                                                    |      |   |  |          |
| rom 09/20/2013 00:00 Re                                                                                                    | eason conference           | Ml                                                              |               |                                                             | _                                                                                                    |      |   |  |          |
| nd 09/22/2013 00:00 C                                                                                                    | ty San Diego               | <u>TT</u> y                                                     | /.S 1         |                                                             | TAC B                                                                                                  |      |   |  |          |
| C                                                                                                    | ountry US Region           |                                                                 |               |                                                             |                                                                                                    |      |   |  |          |
| P                                                                                                    | osting Date 09/1           | 9/2013                                                          |               |                                                             |                                                                                                    |      |   |  |          |
| Iternative Cost Assignment for E                                                                                                    | ntire Trip, If Different t | o Master CA                                                     |               |                                                             |                                                                                                    |      |   |  |          |
| 00%                                                                                                    | Cost Dis                   | tribution                                                       |               |                                                             |                                                                                                    |      | _ |  |          |
|                                                                                                    |                            |                                                                 | -             |                                                             |                                                                                                    |      |   |  |          |
| Receipts Trip Segments                                                                                                    | Comments                   |                                                                 |               |                                                             |                                                                                                    |      |   |  |          |
|                                                                                                    |                            |                                                                 |               |                                                             |                                                                                                    |      |   |  |          |
|                                                                                                    |                            |                                                                 | 1             |                                                             |                                                                                                    |      |   |  |          |
| No R ExpTy Name                                                                                                    | P Amount                   | Currncy                                                         | Exch. Rate    | Acc                                                         | Date                                                                                                   | Info | N |  | Ē        |
| No R ExpTy Name                                                                                                    | P Amount                   | Currncy<br>USD                                                  | Exch. Rate    | Acc<br>USD                                                  | Date<br>09/20/2013                                                                                     | Info | N |  | [        |
| No R ExpTy Name                                                                                                    | P Amount                   | Currncy<br>USD<br>USD                                           | Exch. Rate    | Acc<br>USD<br>USD                                           | Date<br>09/20/2013<br>09/20/2013                                                                       | Info | N |  | [        |
| No         R         ExpTy         Name           001                                                                                                    | P Amount                   | Currncy<br>USD<br>USD<br>USD                                    | Exch. Rate    | Acc<br>USD<br>USD<br>USD                                    | Date<br>09/20/2013<br>09/20/2013<br>09/20/2013                                                         | Info | N |  | <u>[</u> |
| No         R         ExpTy         Name           001                                                                                                    | P Amount                   | Currncy<br>USD<br>USD<br>USD<br>USD<br>USD                      | Exch. Rate    | Acc<br>USD<br>USD<br>USD<br>USD                             | Date<br>09/20/2013<br>09/20/2013<br>09/20/2013<br>09/20/2013                                           | Info | N |  | [        |
| No R ExpTy Name 001 002 003 004 004 005                                                                                                    | P Amount                   | Currncy<br>USD<br>USD<br>USD<br>USD<br>USD<br>USD               | Exch. Rate    | Acc<br>USD<br>USD<br>USD<br>USD<br>USD<br>USD               | Date<br>09/20/2013<br>09/20/2013<br>09/20/2013<br>09/20/2013<br>09/20/2013                             | Info | N |  | [        |
| No R ExpTy Name 001 002 003 004 005 006                                                                                                    | P Amount                   | Currncy<br>USD<br>USD<br>USD<br>USD<br>USD<br>USD<br>USD        | Exch. Rate    | Acc<br>USD<br>USD<br>USD<br>USD<br>USD<br>USD<br>USD        | Date<br>09/20/2013<br>09/20/2013<br>09/20/2013<br>09/20/2013<br>09/20/2013                             | Info |   |  |          |
| No R ExpTy Name 001 002 003 004 005 006 007 007 007                                                                                                    | P Amount                   | Currncy<br>USD<br>USD<br>USD<br>USD<br>USD<br>USD<br>USD<br>USD | Exch. Rate    | Acc<br>USD<br>USD<br>USD<br>USD<br>USD<br>USD<br>USD        | Date<br>09/20/2013<br>09/20/2013<br>09/20/2013<br>09/20/2013<br>09/20/2013<br>09/20/2013               | Info |   |  | [        |
| No         R         ExpTy         Name           001                                                                                                    | P Amount                   | Currncy<br>USD<br>USD<br>USD<br>USD<br>USD<br>USD<br>USD<br>USD | Exch. Rate    | Acc<br>USD<br>USD<br>USD<br>USD<br>USD<br>USD<br>USD<br>USD | Date<br>09/20/2013<br>09/20/2013<br>09/20/2013<br>09/20/2013<br>09/20/2013<br>09/20/2013<br>09/20/2013 | Info |   |  | <u>]</u> |
| No         R         Exp Ty         Name           001         002         003         004         005         005         006         007         008         008         008         008         008         008         008         008         008         008         008         008         008         008         008         008         008         008         008         008         008         008         008         008         008         008         008         008         008         008         008         008         008         008         008         008         008         008         008         008         008         008         008         008         008         008         008         008         008         008         008         008         008         008         008         008         008         008         008         008         008         008         008         008         008         008         008         008         008         008         008         008         008         008         008         008         008         008         008         008         008         008         008         008 </td <td>P Amount</td> <td>Currncy<br/>USD<br/>USD<br/>USD<br/>USD<br/>USD<br/>USD<br/>USD<br/>USD</td> <td>Exch. Rate</td> <td>Acc<br/>USD<br/>USD<br/>USD<br/>USD<br/>USD<br/>USD<br/>USD<br/>USD</td> <td>Date<br/>09/20/2013<br/>09/20/2013<br/>09/20/2013<br/>09/20/2013<br/>09/20/2013<br/>09/20/2013<br/>09/20/2013</td> <td>Info</td> <td></td> <td></td> <td></td> | P Amount                   | Currncy<br>USD<br>USD<br>USD<br>USD<br>USD<br>USD<br>USD<br>USD | Exch. Rate    | Acc<br>USD<br>USD<br>USD<br>USD<br>USD<br>USD<br>USD<br>USD | Date<br>09/20/2013<br>09/20/2013<br>09/20/2013<br>09/20/2013<br>09/20/2013<br>09/20/2013<br>09/20/2013 | Info |   |  |          |

- 2. On the pop-up screen
  - a. Change the 1<sup>st</sup> line % Distribution to XX%. The 1<sup>st</sup> line is the default funding line of the trip.
  - b. On the 2<sup>nd</sup> line, Enter XX% and the complete account assignment of the additional funding line
  - c. Click "Enter"

| Test Travel P        | Priveleges, Pe     | ersNo. 104     | 45100           |                    |                   |                              |       |       |         |          |
|----------------------|--------------------|----------------|-----------------|--------------------|-------------------|------------------------------|-------|-------|---------|----------|
|                      | . 81               |                | <b>`</b>        |                    |                   |                              |       |       |         |          |
| Simulate 🛛 🖉         | Approve 🌱 Trip     | Status 🔰 🔬     | Account Assign  | nment 🛛 🔝 🧏 Result | s: Travel Request |                              |       |       |         |          |
| General Trip Data    |                    |                | PD              | /FR Reimbursement  |                   |                              |       |       |         |          |
| Erom 09/20/201       | 2 00+00 Roscon     | conforance     | N1              |                    |                   |                              |       |       |         |          |
| Fidin 03/20/201      | 2 00:00 Keason     | Con Diego      | TT              |                    | TA P              |                              |       |       |         |          |
| Enu 09/22/201        | City               | San Diego      |                 | y. 5 1             | TAC D             |                              |       |       |         |          |
|                      | Country            | Data Region    |                 |                    |                   |                              |       |       |         |          |
| Alternative Cost And | Posting            | Date 09,       | 19/2013         |                    |                   |                              |       |       |         |          |
| Alternative Cost Ass | Le Trip Data Maint | ain: Ennanced  | Cost Assignment | t for Entire Trip  |                   |                              | × 1   |       |         |          |
| 100%                 | Enhanced Cost A    | Assignment for | Entire Trip     |                    |                   |                              |       |       |         |          |
|                      | % Distrib.         | Cost Center    | Order           | WBS Element        | Fund              | Grant                        | F     |       | •       |          |
| Receipts Tri         | 50                 | 1328801        |                 |                    | 010-0000          | NOT_REL                      | 0     |       | a.      |          |
|                      | 50                 | 1905801        |                 |                    | 110-6390          |                              | 7     |       | —b.     |          |
| No R ExpTy           |                    |                |                 |                    | R                 |                              | 6     |       | and the | <u></u>  |
| 001                  |                    |                |                 |                    | R                 |                              | E _   |       |         |          |
| 002                  |                    |                |                 |                    | R                 |                              | E 🔺 📕 |       |         |          |
| 003                  |                    |                |                 |                    | R                 |                              | E -   |       |         |          |
| 004                  |                    | 4 🕨 📄          | 8               |                    |                   | <ul> <li>Image: 1</li> </ul> |       |       |         |          |
| 005                  |                    |                |                 |                    |                   |                              |       |       |         |          |
| 006                  |                    |                |                 |                    | <b>V</b>          |                              |       | —— C. |         |          |
| 007                  |                    |                |                 |                    |                   |                              |       |       |         | <b>*</b> |
| 800                  |                    |                | USD             | USD                | 09/20/2013        |                              |       |       |         | <b>▼</b> |
|                      |                    |                |                 |                    |                   |                              |       |       |         | ( ) ( )  |
| Receipt              | Delete 🔂           | Costs 📝        | Infos           |                    |                   |                              |       |       |         |          |
|                      |                    |                |                 |                    |                   |                              |       |       |         |          |

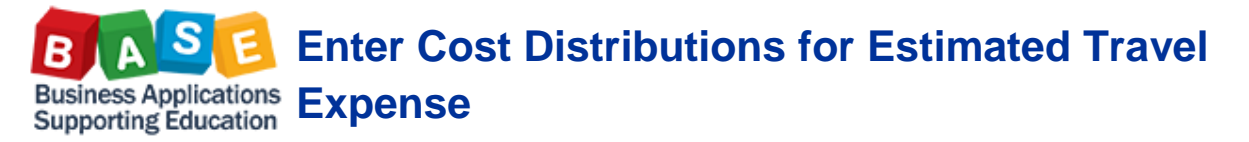

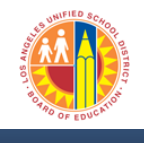

Updated: 9/20/2013

- C. Update Item Level Cost Distributions
  - 1. To Enter an expense funding line in other than default
    - a. Highlight the Expense Type
    - b. Click "Costs"

| Test Travel Priveleges, PersNo. 1045100                             |                        |                     |
|---------------------------------------------------------------------|------------------------|---------------------|
| 🖼 Simulate 🛛 🖉 Approve 🛛 🌱 Trip Status 👘 📰 🔊 Result                 | ts: Travel Request     |                     |
| General Trip Data                                                   | PD/FR Reimbursement    |                     |
| From 10/20/2013 00:00 Reason Conference                             | M1                     |                     |
| End 10/23/2013 00:00 City San Francisco                             | TTy. S 1 TAC B         | B                   |
| Country US Region                                                   |                        |                     |
| Alternative Cost Assignment for Entire Trip. If Different to Master | CA                     |                     |
| 100%                                                                |                        |                     |
|                                                                     |                        |                     |
| Receipts Trip Segments Comments                                     |                        |                     |
|                                                                     |                        |                     |
| No R ExpTy Name P Amount Currn                                      | cy Exch. Rate Acc Date | Info N              |
| 001 🔷 AIR Airfare 🗹 500.00 USD                                      | 1.00000 USD 10/20/2    | /2013               |
| 002 🔷 CONF Conference Fee 🗹 2,000.00 USD                            | 1.00000 USD 10/20/2    | <sup>(2013</sup> d. |
|                                                                     | USD 10/20/2            | (2013               |
|                                                                     | USD 10/20/2            | /2013               |
|                                                                     | USD 10/20/2            | (2013               |
| 007 USD                                                             | USD 10/20/2            | /2013               |
| 008 USD                                                             | USD 10/20/2            | /2013 -             |
|                                                                     |                        | 4 F                 |
| 🖸 Receipt 🗊 Delete 😽 Costs 📲 Infos                                  | b.                     |                     |
|                                                                     | ,                      |                     |

- 2. On the pop-up screen
  - a. The percentage or absolute (amount)
  - b. Change the 1<sup>st</sup> line % Distribution to 0% or \$0The 1<sup>st</sup> line is the default funding line of the trip.
  - c. On the 2<sup>nd</sup> line, Enter XXX% or \$XXXX.XX and the complete account assignment
  - d. Click "Enter

| Test Travel Priveleges, PersNo. 1045                             | 5100                                             |     |
|------------------------------------------------------------------|--------------------------------------------------|-----|
| 🞇 Simulate 🛛 🖉 Approve 🛛 🌱 Trip Status 🔹 🤽 A                     | Account Assignment 🛛 🚹 🥵 Results: Travel Request |     |
| General Trip Data                                                | PD/FR Reimbursement                              |     |
| End 10/23/2013 00:00 City San Francisco                          | TTY. S 1 TAC B                                   |     |
| 🔄 Trip Data Maintain: Enhanced Cost Assignment for Exp           | pense Receipt                                    |     |
| Receipt To Be Assigned                                           | Assignment                                       |     |
| RNo Receipt Amount Currncy<br>002 CONF Conference F 2,000.00 USD | Date OPercentage Absolute                        |     |
| Receipt Destination Assignment                                   |                                                  |     |
| Assigned Destination San Francisco / USA, Conf                   | ference  N                                       |     |
| Enhanced Cost Assignment for Entire Trip                         |                                                  |     |
| % Distrib. WBS Element Fund                                      | d Grant Functional Area                          |     |
| 0 010-                                                           | -0000 NOT_REL_0000-00000                         |     |
| 100 010-                                                         |                                                  |     |
|                                                                  |                                                  |     |
|                                                                  |                                                  |     |
| 4 F                                                              |                                                  |     |
|                                                                  | ✓ <b>₹₽:0</b> ≈d.                                | , , |

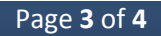

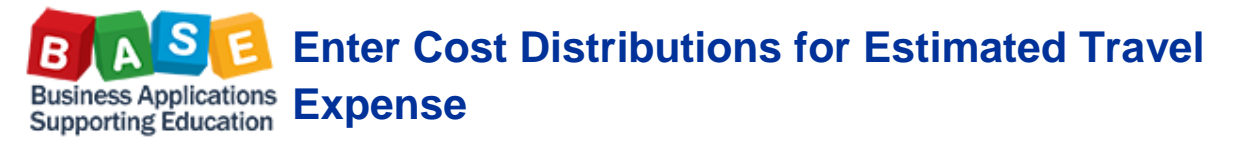

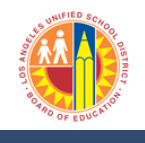

Updated: 9/20/2013

- D. Multiple Funding in Item Level Cost Distributions
  - 3. To Enter an additional expense funding line
    - a. Highlight the Expense Type
    - b. Click "Costs"

| ral Trip Data                                                                                                    |                                               |                        |                                 |                                                                 | PD/FR Reimbursen | nent                                                 |                                                                                          |      |   |              |
|----------------------------------------------------------------------------------------------------|-----------------------------------------------|------------------------|---------------------------------|-----------------------------------------------------------------|------------------|------------------------------------------------------|------------------------------------------------------------------------------------------|------|---|--------------|
| 10/20/201                                                                                                    | 13 00:00 F                                    | teason                 | Conference                      |                                                                 | Ml               |                                                      |                                                                                          |      |   |              |
| 10/23/201                                                                                                    | 13 00:00                                      | City                   | San Francisco                   |                                                                 | TTy. S 1         |                                                      | TAc B                                                                                    |      |   |              |
|                                                                                                    | (                                             | Country                | US Region                       |                                                                 |                  |                                                      |                                                                                          |      |   |              |
|                                                                                                    | F                                             | osting D               | ate 09/19/                      | 2013                                                            |                  |                                                      |                                                                                          |      |   |              |
| ative Cost Assi                                                                                                    | signment for I                                | Entire Tr              | p, If Different to              | Master C/                                                       | A                |                                                      |                                                                                          |      |   |              |
| 6                                                                                                    |                                               | •                      | 😽 Cost Distri                   | bution                                                          |                  |                                                      |                                                                                          |      |   |              |
|                                                                                                    |                                               |                        |                                 |                                                                 |                  |                                                      |                                                                                          |      |   |              |
|                                                                                                    |                                               |                        |                                 |                                                                 |                  |                                                      |                                                                                          |      |   |              |
| Carter Receipts                                                                                                    | Trip Segme                                    | nts                    | Comments                        |                                                                 |                  |                                                      |                                                                                          |      |   |              |
| Caracteris Receipts                                                                                                    | Trip Segme                                    | nts                    | Comments                        |                                                                 |                  |                                                      |                                                                                          |      |   |              |
| Receipts                                                                                                    | Trip Segme                                    | nts<br>P               | Comments                        | Currncy                                                         | Exch. Rate       | Acc                                                  | Date                                                                                     | Info | N |              |
| D Receipts<br>0 R ExpTy<br>11 ◇ AIR                                                                                                    | Trip Segme<br>y Name<br>Airfare               | nts<br>P               | Comments<br>Amount<br>500.00    | Currncy                                                         | Exch. Rate       | Acc                                                  | Date<br>10/20/2013                                                                       | Info | N | a.           |
| C Receipts<br>lo R ExpTy<br>01 ◇ AIR<br>02 ◇ CONF                                                                                                    | Trip Segme<br>y Name<br>Airfare<br>Conference | nts<br>P<br>✓<br>Fee ✓ | Comments Amount 500.00 2,000.00 | Currncy<br>USD<br>USD                                           | Exch. Rate       | Acc<br>USD<br>USD                                    | Date<br>10/20/2013<br>10/20/2013                                                         | Info | N | ——-a.        |
| C Receipts<br>C R ExpTy<br>C ◇ AIR<br>C ◇ CONF<br>C ◇ CONF                                                                                                    | Trip Segme<br>y Name<br>Airfare<br>Conference | P<br>Fee 🗸             | Comments Amount 500.00 2,000.00 | Currncy<br>USD<br>USD<br>USD                                    | Exch. Rate       | Acc<br>USD<br>USD<br>USD                             | Date<br>10/20/2013<br>10/20/2013<br>10/20/2013                                           | Info | N | ——a.         |
| ■ Receipts                                                                                                    | Trip Segme<br>y Name<br>Airfare<br>Conference | P<br>Fee V             | Comments Amount 500.00 2,000.00 | Currncy<br>USD<br>USD<br>USD<br>USD                             | Exch. Rate       | Acc<br>USD<br>USD<br>USD<br>USD                      | Date<br>10/20/2013<br>10/20/2013<br>10/20/2013<br>10/20/2013                             | Info | N | a.           |
| Receipts     R ExpTy     O1 ◇ AIR     O2 ◇ CONF     O3     O4     O5                                                                                                    | Trip Segme<br>y Name<br>Airfare<br>Conference | P                      | Comments Amount 500.00 2,000.00 | Currncy<br>USD<br>USD<br>USD<br>USD<br>USD                      | Exch. Rate       | Acc<br>USD<br>USD<br>USD<br>USD<br>USD               | Date<br>10/20/2013<br>10/20/2013<br>10/20/2013<br>10/20/2013<br>10/20/2013               | Info |   | a.           |
| Receipts           10         R           20         AIR           02         CONF           03         04           05         06                                                                                                    | Trip Segme<br>y Name<br>Airfare<br>Conference | P                      | Amount<br>500.00<br>2,000.00    | Currncy<br>USD<br>USD<br>USD<br>USD<br>USD<br>USD<br>USD        | Exch. Rate       | Acc<br>USD<br>USD<br>USD<br>USD<br>USD<br>USD        | Date<br>10/20/2013<br>10/20/2013<br>10/20/2013<br>10/20/2013<br>10/20/2013               | Info |   | <u>——a</u> . |
| Receipts           Io         R         ExpTy           01         ◇         AIR           02         ◇         CONF           03         ○         ○           04         ○         ○           05         ○         ○           06         ○         ○           07         ○         ○ | Trip Segme<br>y Name<br>Airfare<br>Conference | P<br>Fee V             | Amount<br>500.00<br>2,000.00    | Currncy<br>USD<br>USD<br>USD<br>USD<br>USD<br>USD<br>USD<br>USD | Exch. Rate       | Acc<br>USD<br>USD<br>USD<br>USD<br>USD<br>USD<br>USD | Date<br>10/20/2013<br>10/20/2013<br>10/20/2013<br>10/20/2013<br>10/20/2013<br>10/20/2013 | Info |   | ——a.         |

- 4. On the pop-up screen
  - a. The percentage or absolute (amount)
  - b. Change the 1<sup>st</sup> line % Distribution to XX% or \$XXXX.XX. The 1<sup>st</sup> line is the default funding line of the trip.
  - c. On the 2<sup>nd</sup> line, Enter XX% or \$XXXX.XX and the complete account assignment
  - d. Click "Enter

| Test Travel Priveleges, PersNo. 1045100                                                                                                    |                                               |
|----------------------------------------------------------------------------------------------------|-----------------------------------------------|
| 🖼 Simulate 🛛 🖉 Approve 🤣 Trip Status 🛛 🤽 Account                                                                                                    | Assignment 🛛 🖪 🔊 Results: Travel Request      |
| General Trip Data From 10/20/2013 00:00 Reason Conference End 10/23/2013 00:00 City San Francisco E: Trip Data Maintain: Enhanced Cost Assignment for Expense R Receipt To Be Assigned | PD/FR Reimbursement M1 TTy. S 1 TAc B Receipt |
| RNo Receipt Amount Currncy Date 001 AIR Airfare 500.00 USD 10/20 Receipt Destination Assignment                                                                                        | 0/2013 Absolute a.                            |
| Assigned Destination San Francisco / USA, Conference                                                                                                    |                                               |
| Enhanced Cost Assignment for Entire Trip                                                                                                    |                                               |
| Distribution         Curr         Cost Center         Order         WBS E           200         USD         1079001                                                                    | Element Fund Grant                            |
| 200 USD 1265801                                                                                                    | 010-3010 1100 C.                              |
| 100 USD 1328801                                                                                                    | 010-0000 NOT                                  |
|                                                                                                    |                                               |
|                                                                                                    |                                               |
|                                                                                                    | <b>✓</b> d.                                   |